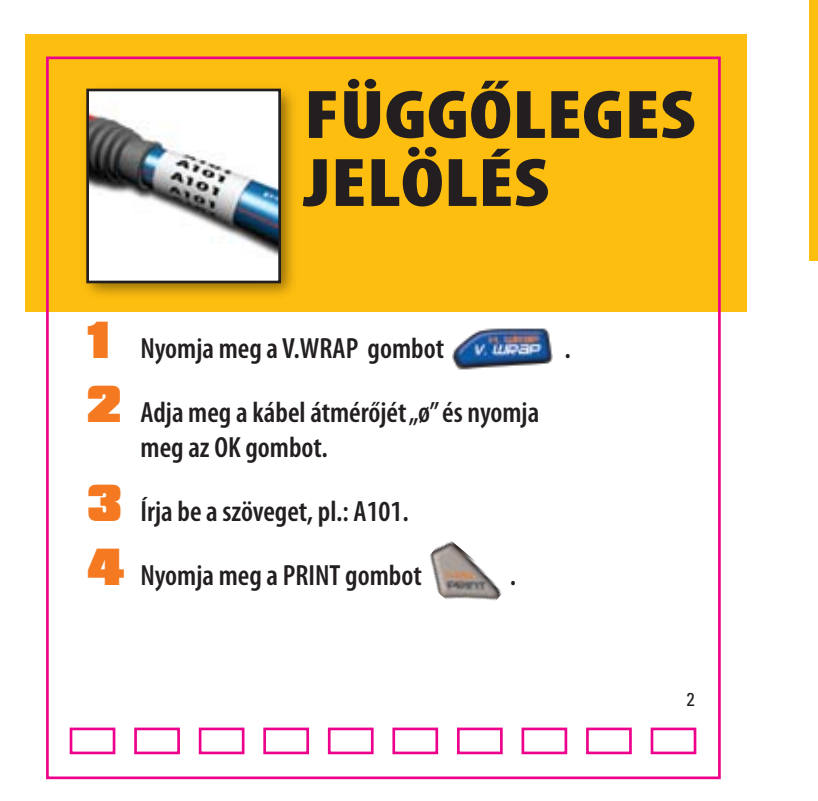

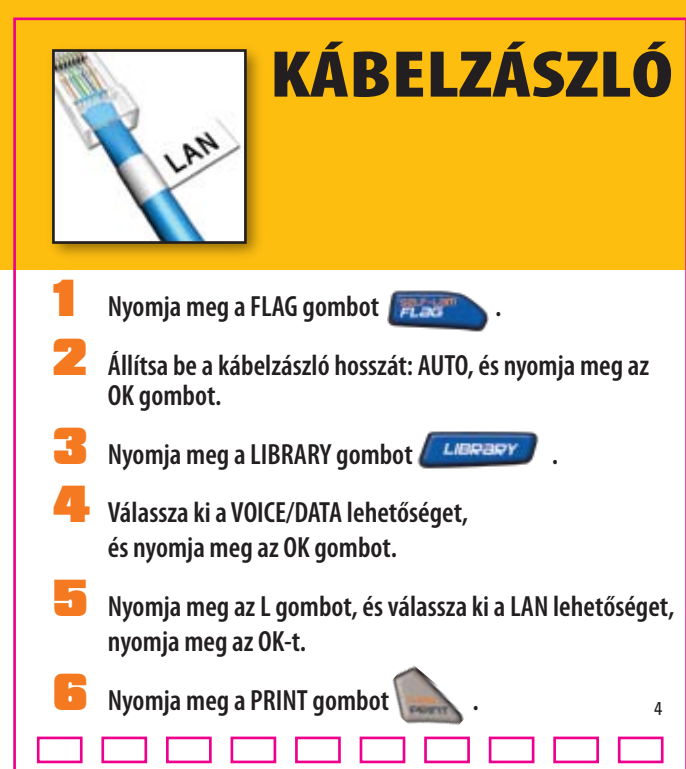

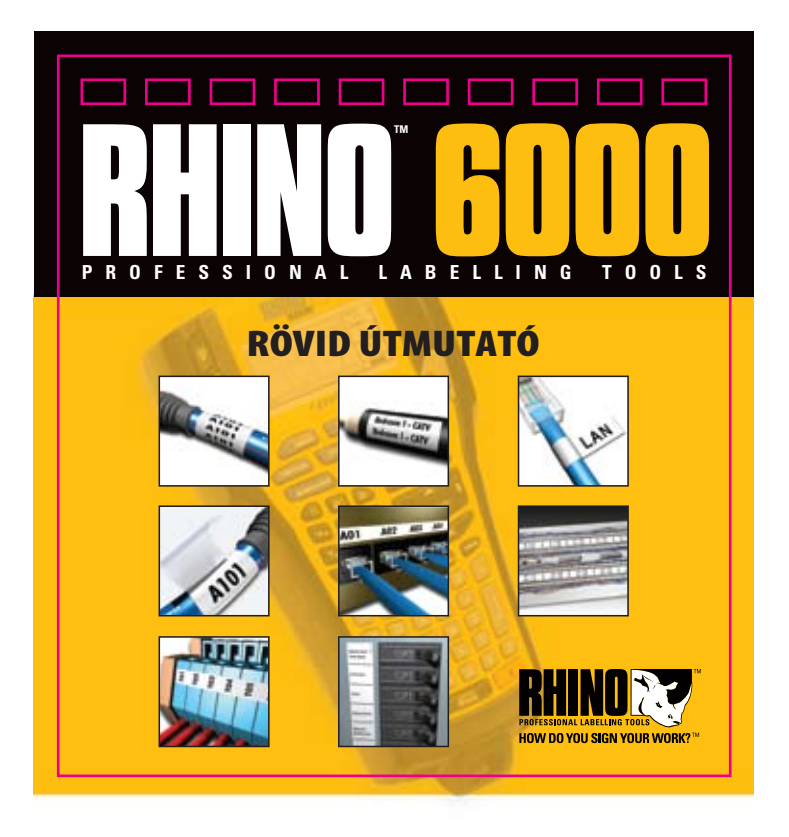

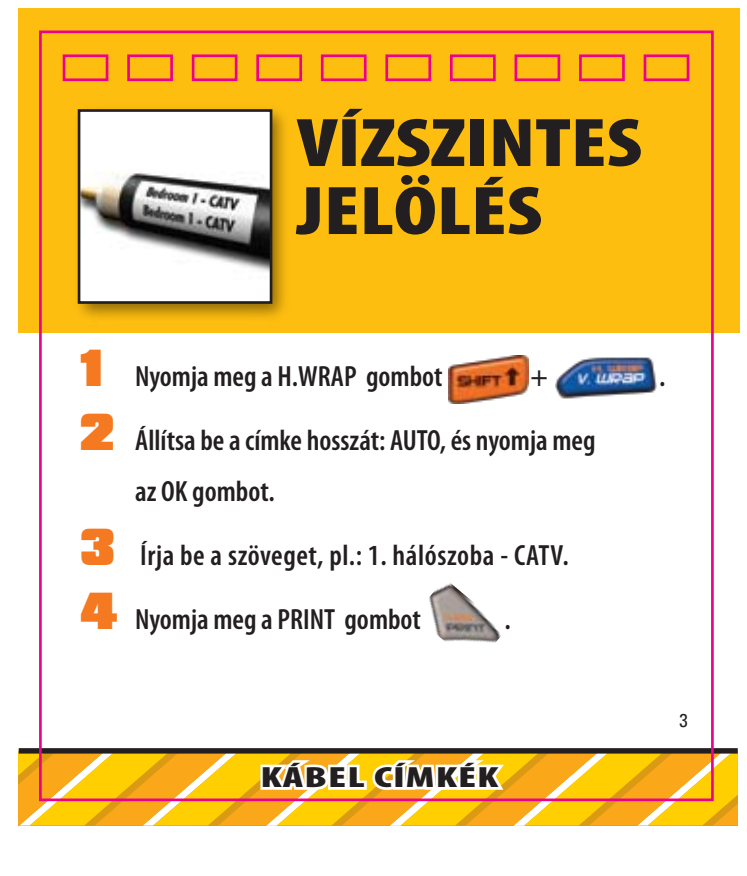

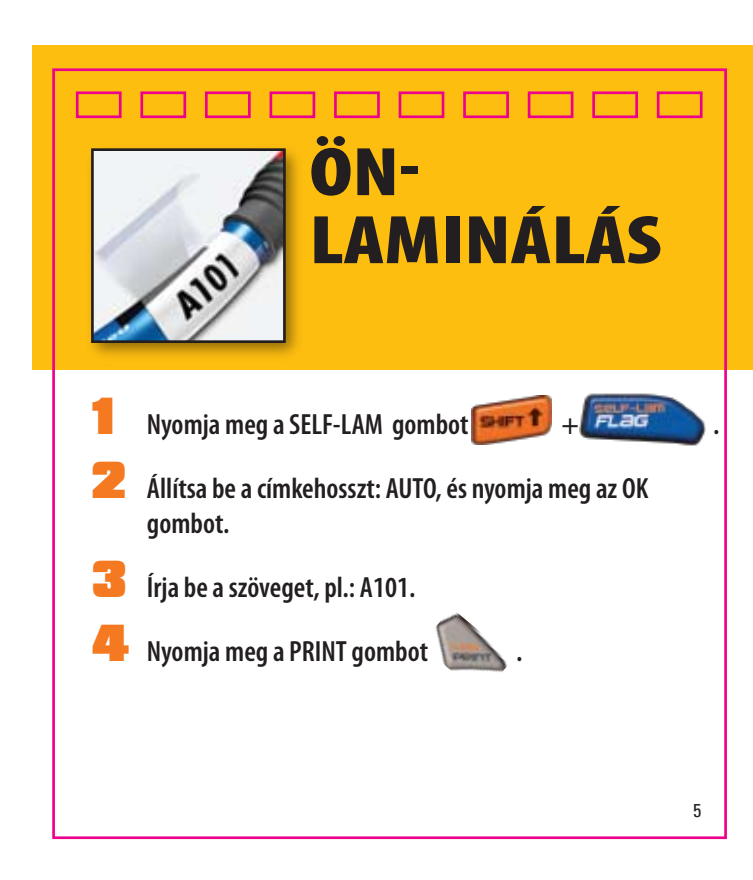

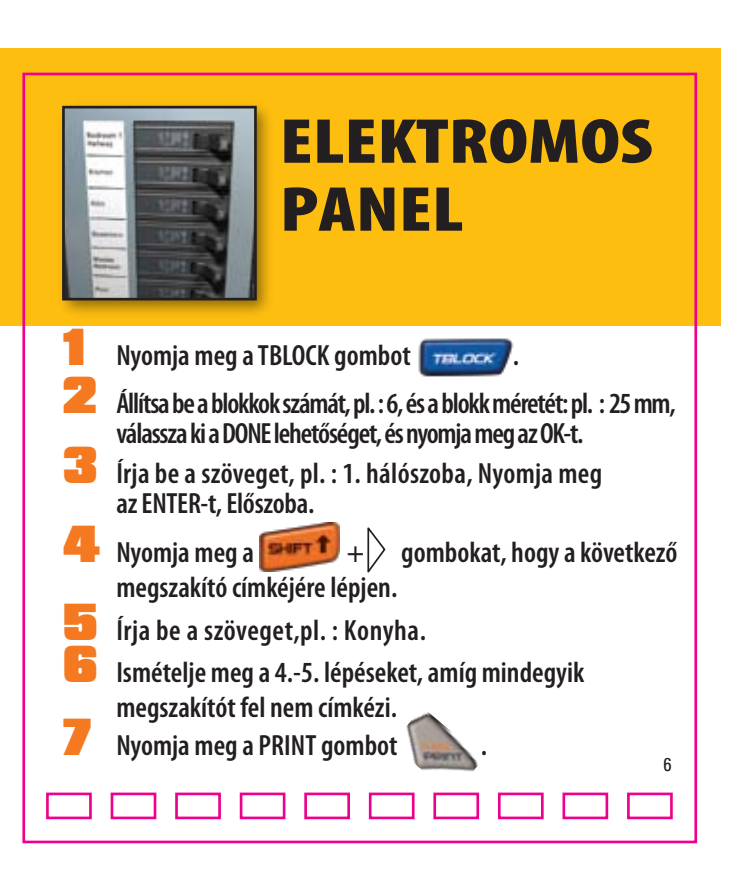

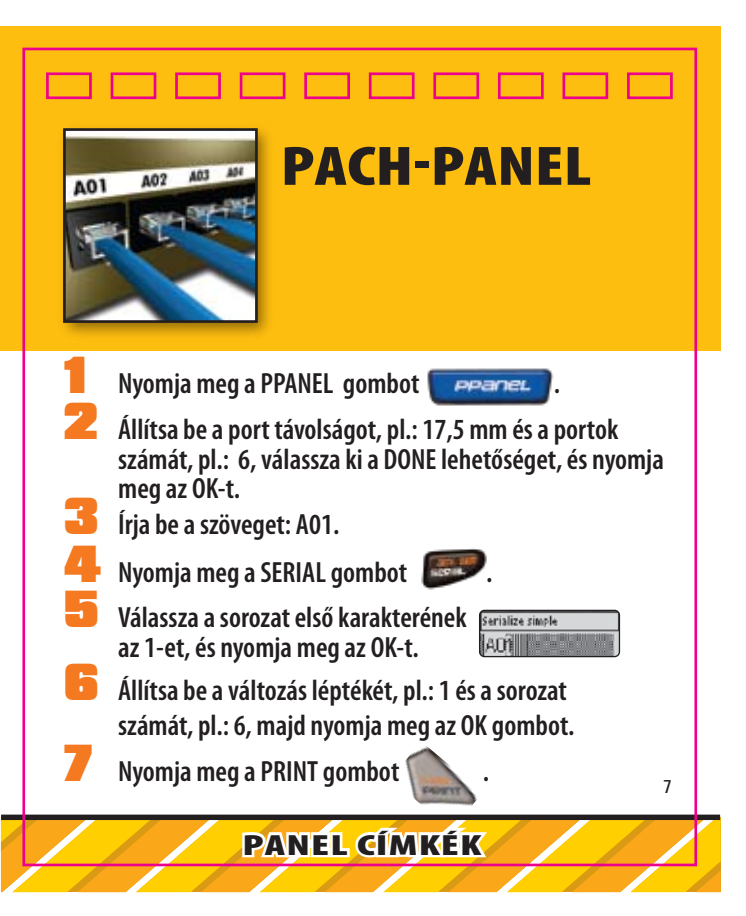

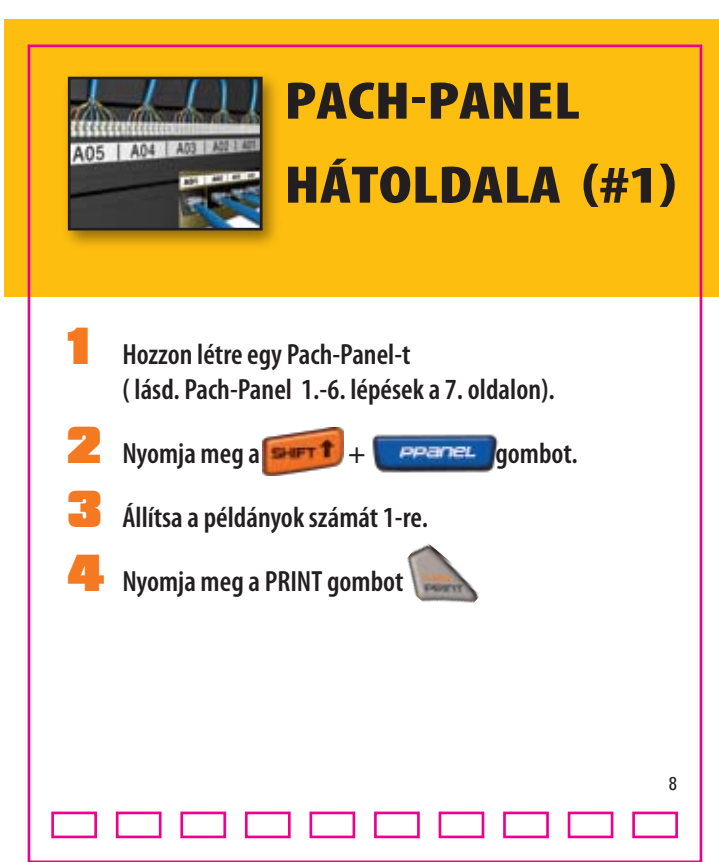

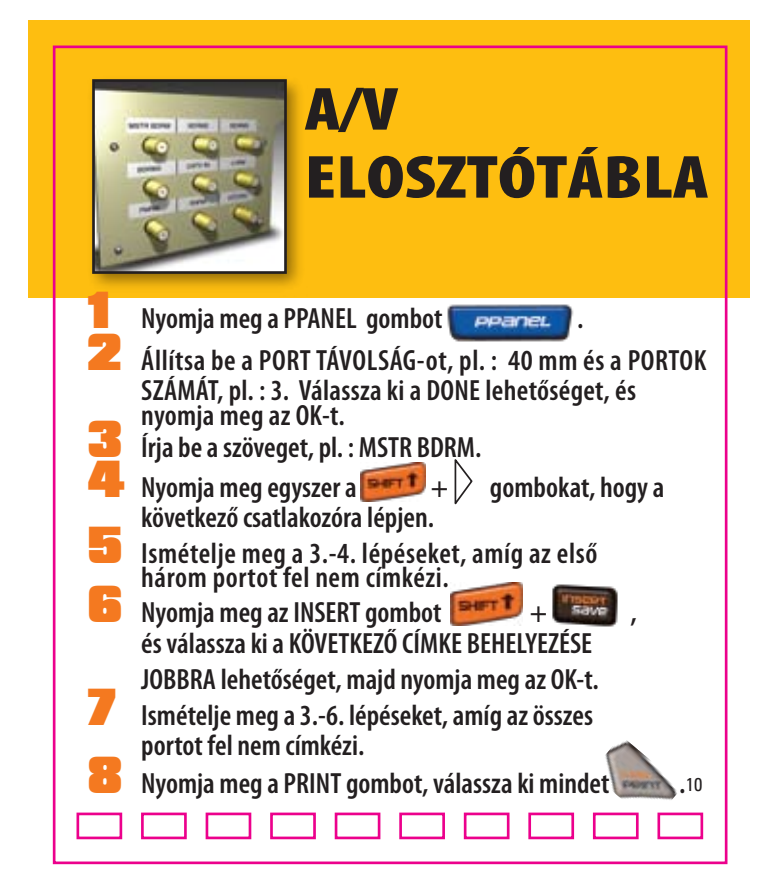

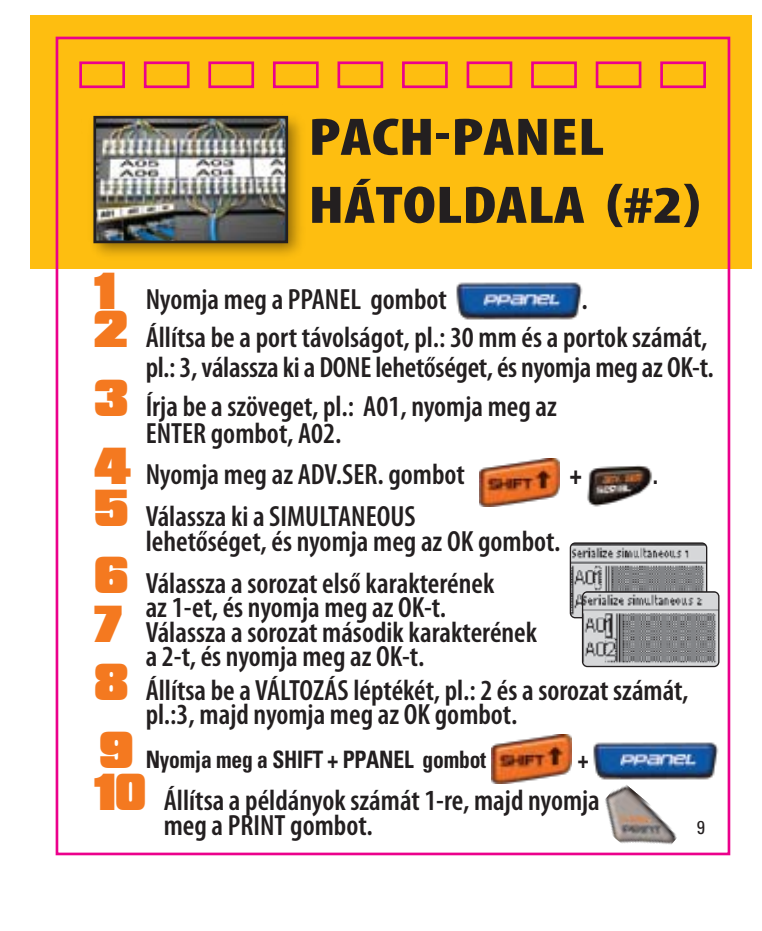

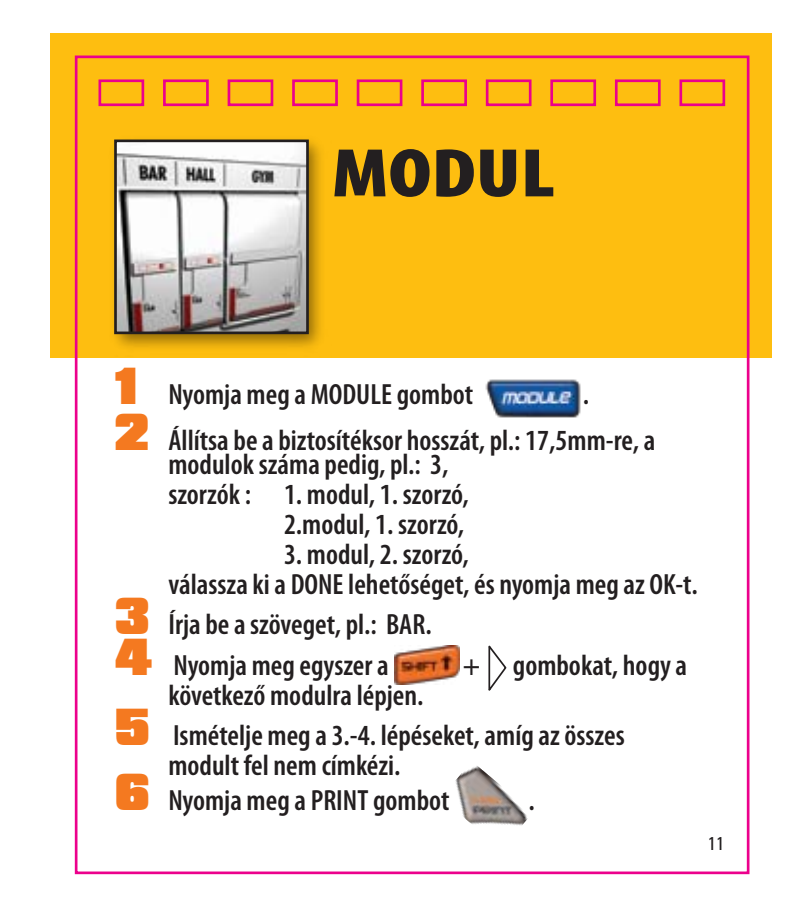

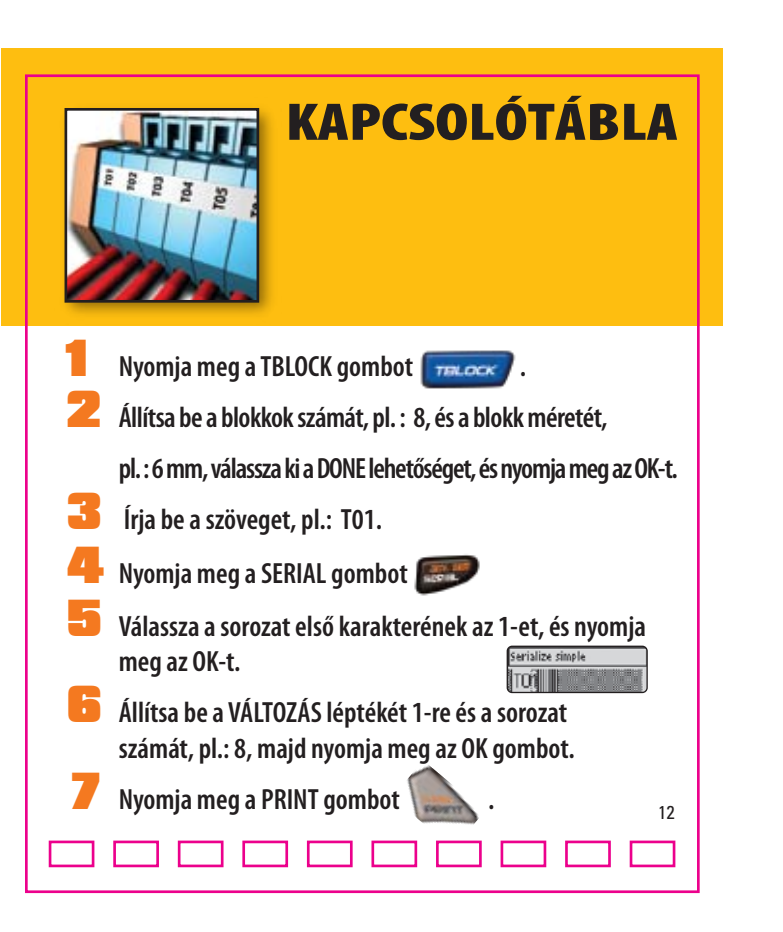

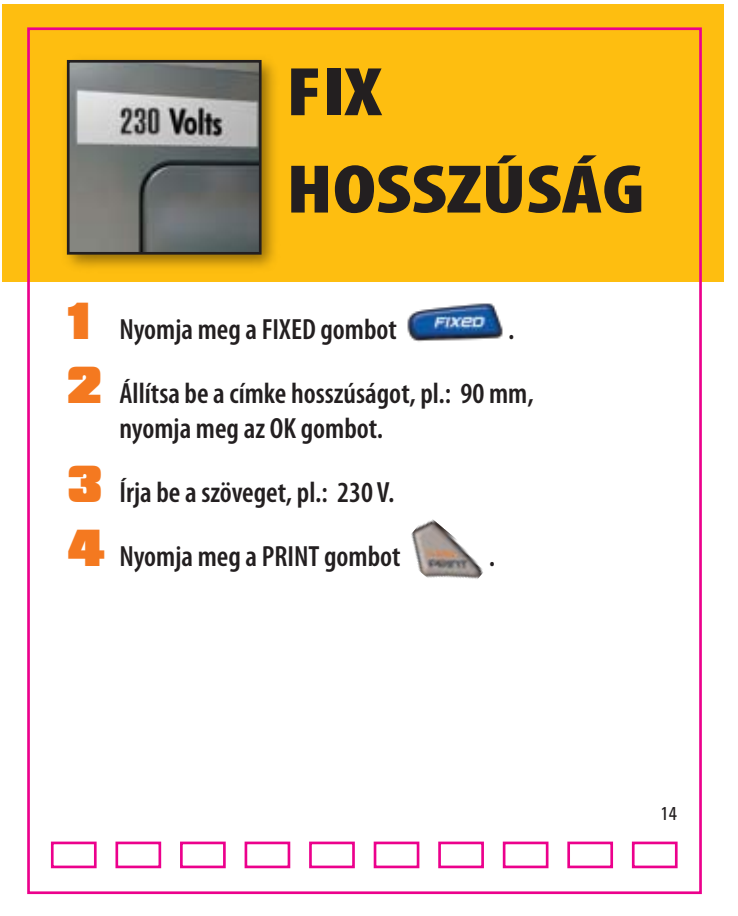

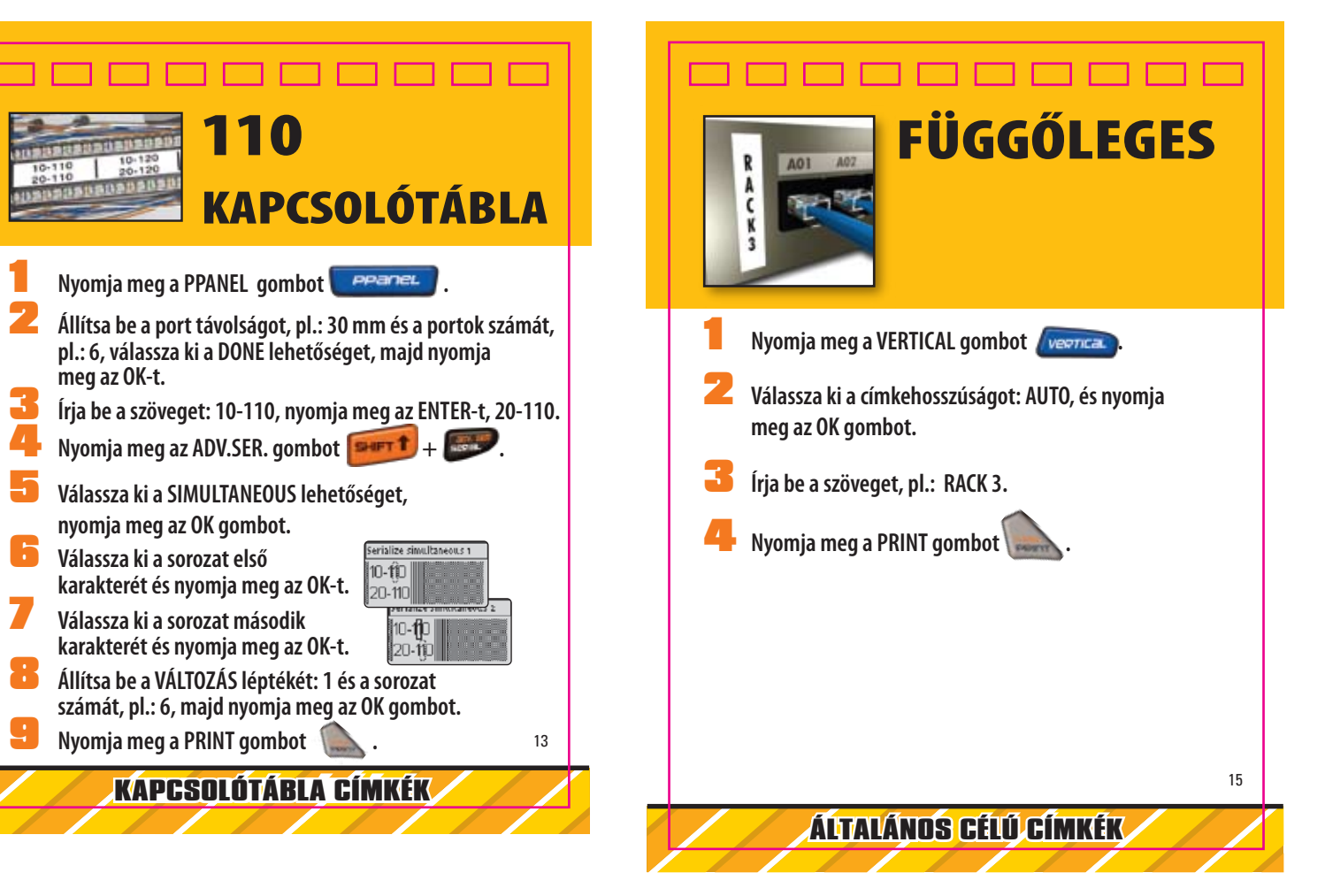

## **GYORS TIPPEK** CÍMKE BEÁLLÍTÁSOK SETTINGS > Aktuális címkekonfiguráció CLR-BILLENTYŰ Visszatér az általános módra, és törli az összes szöveget, formátumot és betű beállítást NAVIGÁCIÓ Nvilak Ákövetkező/előző címkére megy = SHIFT + BAL / JOBB NYILAK SZÁM KIVÁLASZTÁSOK FEL / LE NYILAK (Tartsa lenyomva a nagyobb sebességhez) Írja be a számot NYOMTATÁS Többszörös nyomtatás = SHIFT + PRINT Fűzze be a szalagot = SHIFT + CUT CÍMKÉK BEHELYEZÉSE / KIVÉTELE Helyezze be a címkéket = SHIFT + SAVE Vegye ki a címkéket = SHIFT + RECALL CÍMKÉK MENTÉSE / LEHÍVÁSA Mentse a címkéket = SAVE Hívja le a címkéket = RECALL **SOROZAT** Szimpla (A1 A2 A3) = SERIAL Egyidejű (A1 B2 C3) = SHIFT + SERIAL > Egyidejű Haladó (A1 A2 B1 B2 A1 B2) : SHIFT + SERIAL > Haladó Műszaki támogatás: 06/1-430-0398 DYMO RHINA TO DYMO bvba, Industriepark-Noord 30, B-9100 Sint-Niklaas -Belgium, A Newell Rubbermaid Company, www.sanfordbrands.com, Made in China - ©2007 DYMO